# **Cart Order Summary Totals Widget**

#### Widget Use

Displays a summary of charges and discounts for the current order.

## Example of Widget Use

Following is an example of the widget in use:

| Subtotal (ex GST) | \$5.50 |
|-------------------|--------|
| Plus GST          | \$0.55 |
| Total (inc GST)   | \$6.05 |

### Where can the Widget be placed?

The widget can be used in the following templates:

Cart Template

### Widget Options

#### A Third Party Payment Settings

For help on Zip, Afterpay, Openpay and Payright fields, see the relevant sections in the Product Purchase Details Widget help.

| Option                            | Use                                                                                                    | Comments                                                                                                    | Available<br>from<br>Version |
|-----------------------------------|----------------------------------------------------------------------------------------------------|----------------------------------------------------------------------------------------------------|------------------------------|
| Description                       | A short description of the widget's use.                                                                                              | We recommend this field be updated so the widget's purpose is clear at a glance from the template page.                                                                                                    | All                          |
| Layer                             | The layer the widget is valid for.                                                                                                    | The layering technology allows for the content to be shown<br>to specific audiences.<br>This is handy if the content is only valid for a certain type of<br>user or if the same widget is required for more than one<br>audience but different configurations are needed.<br>The widget can be added to the zone more than once and<br>the layer feature can determine which audience can see<br>each widget. | All                          |
| Subtotal Prompt                   | Text displayed for the order subtotal line.                                                                                           | Depending on the customer type, this text will be appended<br>with '(inc GST)' or '(ex GST)', with the 'GST' text defined in<br>the 'GST Prompt' field.<br>Default: Subtotal                                                                                                    | All                          |
| Charges Prompt                    | Text displayed for the charge summary line.                                                                                           | Default: Charges                                                                                                    | All                          |
| Discounts Prompt                  | Text displayed for the discount summary line. This could relate to customer discounts, promotional discounts, etc.                    | Default: Discounts                                                                                                    | All                          |
| GST Prompt                        | Text displayed to identify the tax component of the summary. This is used in the (inc XXX) / (ex XXX) appended to the order Subtotal. | Default: GST                                                                                                    | All                          |
| Including GST<br>Prompt (inc tax) | The text displayed for the tax summary line where the tax component has already been included in the subtotal, e.g., B2C users.       | Default: Including GST                                                                                                    | All                          |

| Including GST<br>Prompt (ex tax)                       | Text displayed for the tax summary line where the tax is being added to an ex tax subtotal, e.g., B2B users.                                                                                     | Default: Plus GST                              | All  |  |  |
|--------------------------------------------------------|----------------------------------------------------------------------------------------------------|------------------------------------------------|------|--|--|
| Warranty Claim<br>Sub Total Prompt                     | Label for the subtotal on warranty claim orders.                                                                                                    | Default:                                       | 3.94 |  |  |
| Warranty Claim<br>Service Products<br>Sub Total Prompt | Label for the service products subtotal on warranty claim orders.                                                                                                    | Default:                                       | 3.94 |  |  |
| Show<br>Promotional<br>Code Expiry<br>Date?            | Determines whether the expiry date of the applied promo code is included in the cart order summary.                                                                                              | Default: OFF<br>Toggle to enable               | 3.95 |  |  |
| Promotional<br>Code Expiry<br>Date Prompt              | Label for the promo code expiry date.<br>{0} - placeholder for actual promotion's expiry date.                                                                                                   | Default: This Promotional Code expires on: {0} | 3.95 |  |  |
| Show Zero Dollar<br>Freight Charge?                    | Determines whether freight charges of \$0 are displayed in the cart order summary.                                                                                                    | Default: ON<br>Toggle to disable               | 3.98 |  |  |
| Strip Zero<br>Decimal Amounts                          | Determines whether zeroes after the decimal point are left out when the price has zero cents, e.g., \$10 or \$10.00.                                                                             | Default: OFF<br>Toggle to enable               | All  |  |  |
| Braintree                                              |                                                                                                    |                                                |      |  |  |
| PayPal Pay Later<br>Messaging<br>Options               | (Only if Braintree Payments is used) Allows editing of the PayPal Pay<br>in 4 marketing tag line that displays in the Cart Order Summary page.<br>For more details, see: Pay in 4.               | Default:                                       | 4.31 |  |  |
| Force Hide Pay<br>Later Message                        | Determines if the Pay in 4 message is displayed in the Cart Order<br>Summary page. When Braintree Payments is active, this message is<br>automatically displayed. Toggle ON to hide the message. | Default: OFF<br>Toggle to enable               | 4.31 |  |  |

### Related help

- Checkout Functions & Settings
  Localisation Settings
  Sales Tax Settings
  Auto-update Order Lines in Cart
  Cart Functions & Settings
  Cart Retention Settings

- Most Popular Products
  Export Cart to Excel

- Export Cart to Excel
  Cart Preview on Hover
  Back In Stock Notifications
  Cart Freight Estimator Widget
  Enable the Sale and Display of Zero-Priced Items
  Integration for AddToCart functionality
  Fast Order Entry Lines in Cart